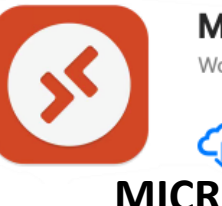

Microsoft Remote Desktop

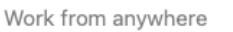

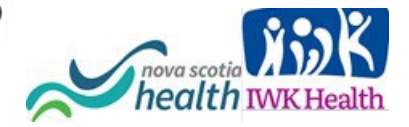

## MICROSOFT AZURE

Version 2.4

## VIRTUAL DESKTOP (AVD) INFRASTRUCTURE

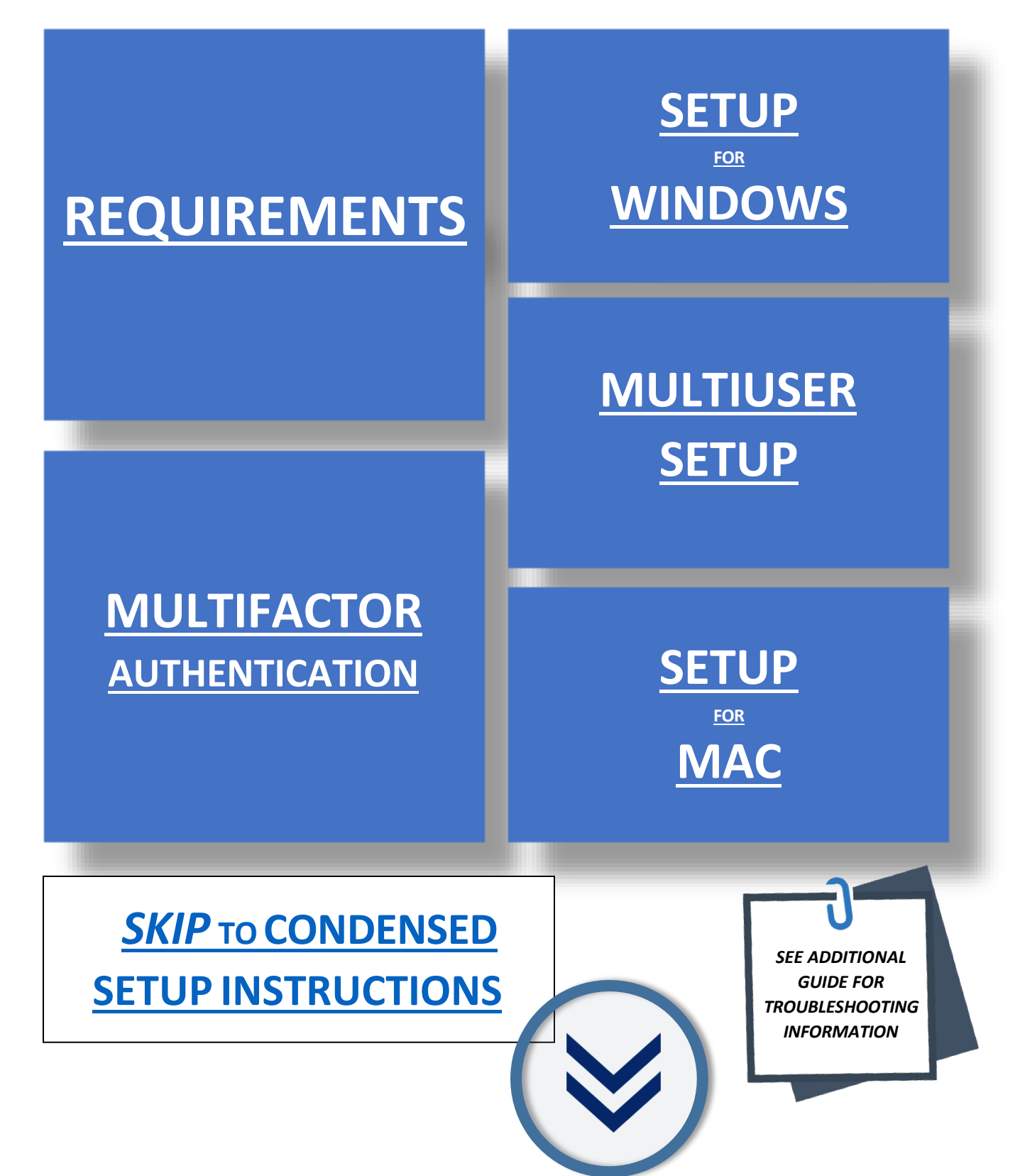

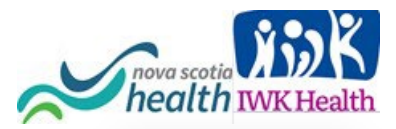

### MICROSOFT AZURE VIRTUAL DESKTOP INFRASTRUCTURE

# PLEASE BE ADVISED OF THE FOLLOWING

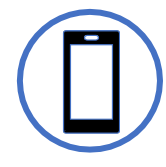

#### MULTIFACTOR AUTHENTICATION

- AVD requires the use of Multifactor Authentication (MFA).
- Mobile devices are recommended for MFA.
- All users with AVD access are setup with NS Health email Style accounts. See Credentials column.

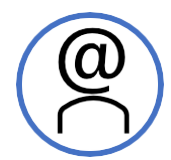

#### CREDENTIALS

ACCOUNT CREDENTIALS ARE EMAIL STYLE

Username will be in one of the <u>email style accounts</u> listed below (depending on the domain you use):

- username@nshealth.ca
- username@cdha.nshealth.ca
- accountname@nshealth.ca
- FirstName.LastName@ nshealth.ca
- username@iwk.nshealth.ca
- VENNAME@nshealth.ca Once you have accessed the virtual desktop, passwords can be reset via <u>the Password Reset</u> shortcut on your virtual desktop.
- If you are not on the virtual desktop, the Network password can be reset via <u>Update Remote Access</u> <u>Password</u>

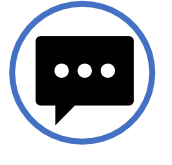

#### **OTHER NOTICES**

- Download remote desktop client version for <u>full</u> functionality and best performance.
- Do not save any files on this desktop as they'll be deleted after you logoff/shutdown.
  Please save any files needed to your mapped network and shared drives if it is necessary.

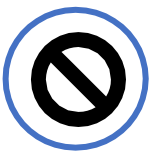

#### RESTRICTIONS

- You will not be able to save to USB or Print to a local (home) printer from this window.
- The Remote Desktop client/app is not compatible with Windows 8 or Windows 8.1.
- For Mac users, the Remote Desktop client application version is dependent on the macOS version.
- The mac store does provide older versions that may be compatible with your older macOS.

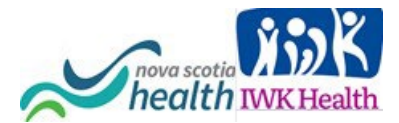

# CONDENSED SETUP INSTRUCTIONS

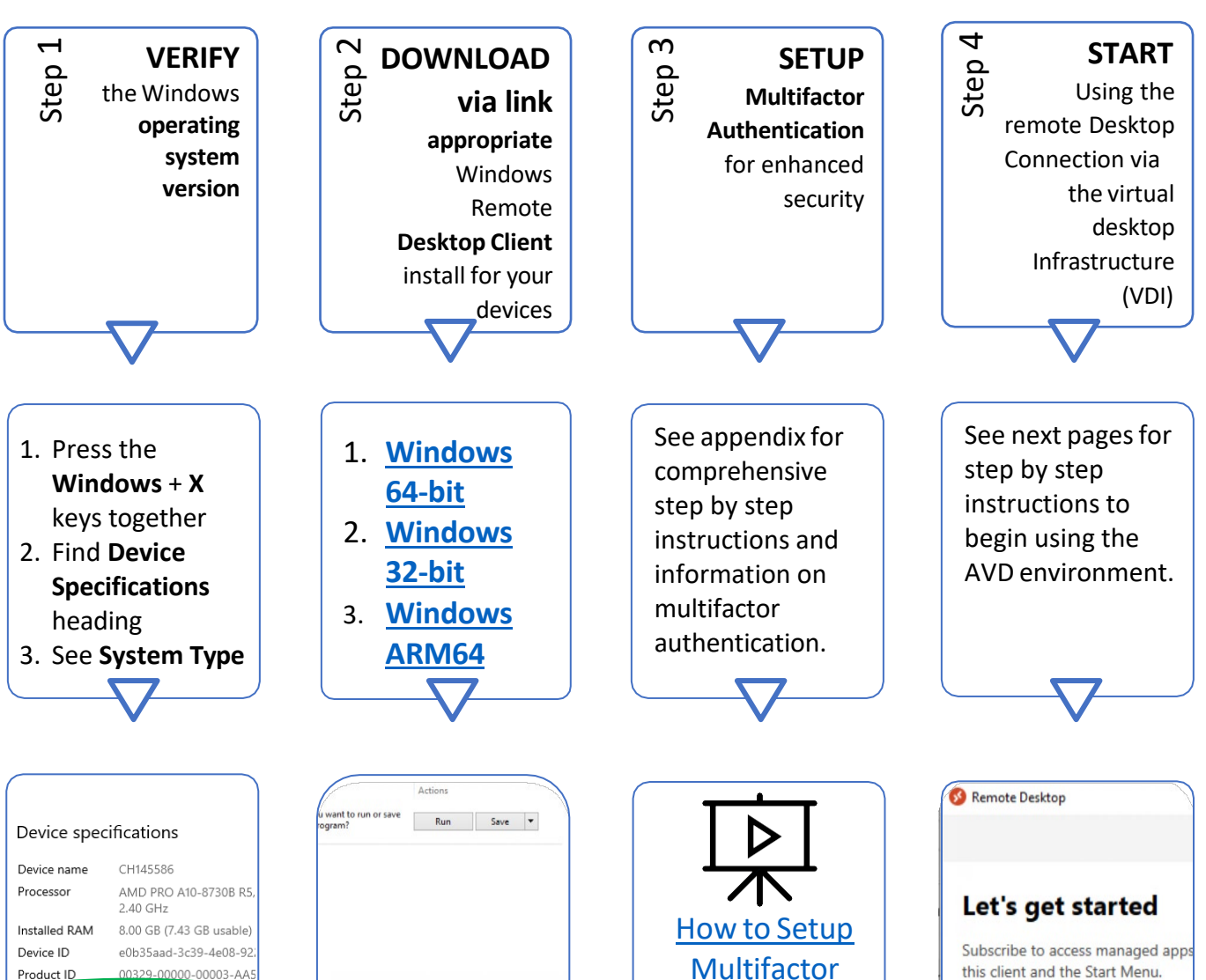

Product ID System type 64-bit operating syste Pen and tou

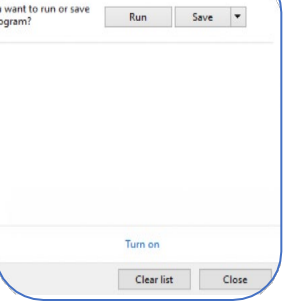

**Multifactor Authentication** Video

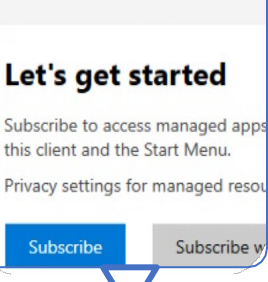

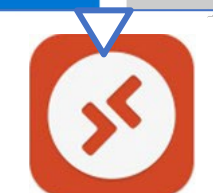

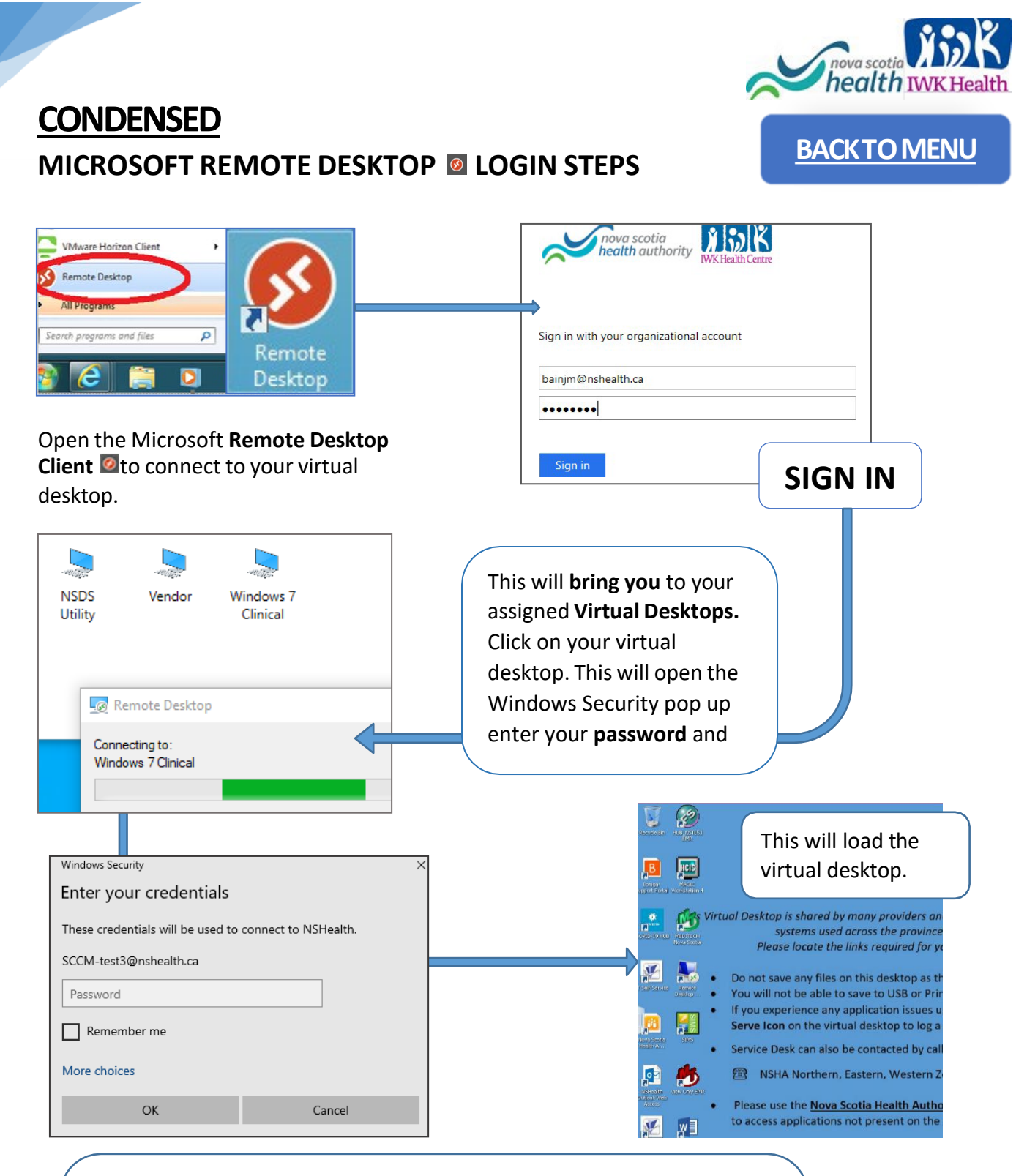

**Note**: Shortcuts to **Nova Scotia Health Intranet** web apps can be accessed via Web Apps short-cut on your Virtual Desktop.

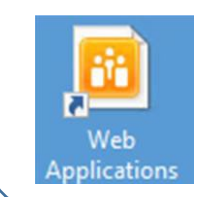

Version 2.4 June 2022

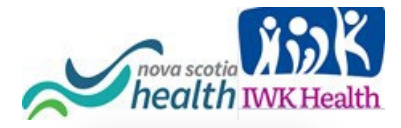

# Multifactor Authentication: Step by Step Instructions

### **Enhanced Security – Multifactor Authentication (MFA):**

To protect the NSHealth and IWK environments, you will be asked to register Additional Security information the first time you log into the new Virtual Desktop. This information will be used to confirm (authenticate) your NSH/IWK account every time you connect to AVD.

Once you have selected your authentication method and completed the set-up steps, you will only be prompted to re-authenticate should something about your profile change (Ex. Password reset). This is a great way to protect against credential theft.

- For more detail on MFA go to Microsoft Azure Multifactor Authentication.
- For more detail on Microsoft Remote Desktop Client Installs and configuration, go to the <u>Microsoft Virtual Desktop Resource Page</u>.

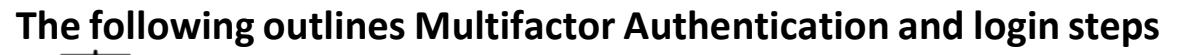

You can also follow this <u>video tutorial</u> on how to setup MFA.

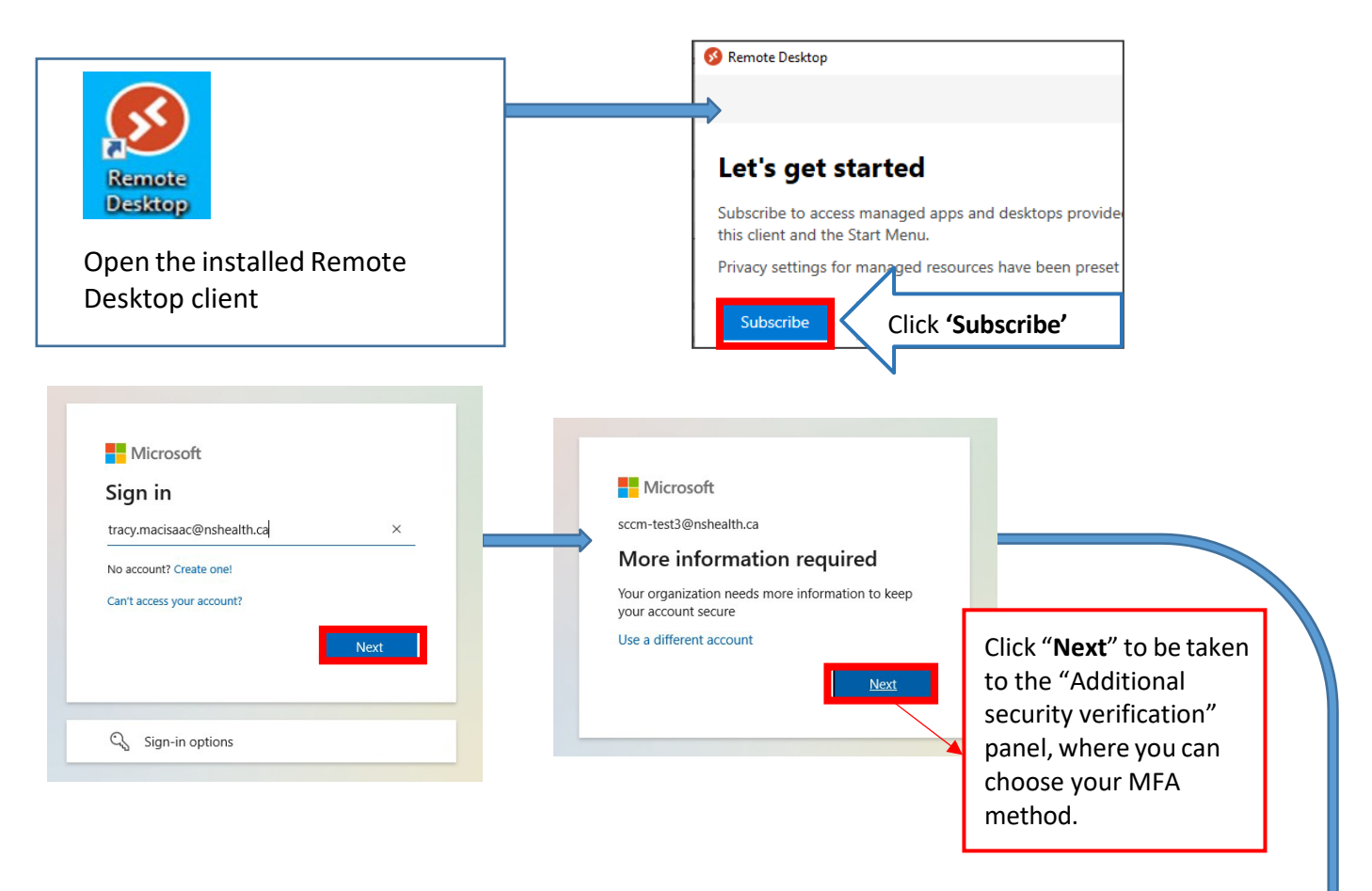

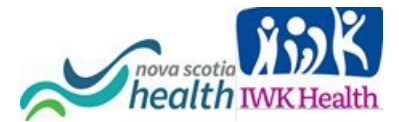

| Additional security verification                                                                                                    |                                                                                                    |                                                                                                    | BACKTO                                                                                                    |
|----------------------------------------------------------------------------------------------------|----------------------------------------------------------------------------------------------------|----------------------------------------------------------------------------------------------------|----------------------------------------------------------------------------------------------------|
| Secure your account by adding phone verification to you account                                                                                      | ir password. View video to know how to secure your                                                                                                    |                                                                                                    |                                                                                                    |
| Step 1: How should we contact you?      Authentication phone     Canada (+1)     902555555     Method     Send me a code by text message     Call me | ×                                                                                                    | Microsoft red<br><b>Authenticato</b><br>method that<br>the first                                                                                                    | commends using th<br><b>or app</b> but choose th<br>works best for you<br>dropdown box.                                                                             |
| Once you choose<br>your MFA<br>method, you will<br>be authenticated<br>via the following<br>methods:                                                 | <b>TEXT</b><br>•Enter your Cell<br>phone number and<br>a code will be sent<br>to you by text. Input<br>the <u>SIX DIGIT CODE</u><br>into the<br>authentication<br>screen and hit<br>'Next'. | CALL<br>• Enter the phone<br>number you want<br>to receive a call on.<br>Your phone will ring<br>and you will be<br>given an automated<br>code to enter into<br>the prompt. Once<br>you enter the code,<br>hit 'Next'. | APP<br>•You will be<br>presented with a<br>QR code to help yo<br>download the<br>Microsoft<br>authenticator app<br>on your smart<br>phone. See Page<br>for details. |
| Microsoft                                                                                                    |                                                                                                    |                                                                                                    |                                                                                                    |
| Additional security verifi                                                                                                    | cation                                                                                                    |                                                                                                    |                                                                                                    |
|                                                                                                    |                                                                                                    |                                                                                                    |                                                                                                    |

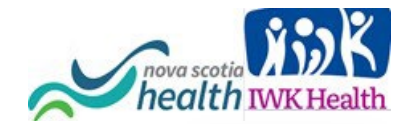

### **Detailed Authenticator App steps**

## BACKTO MENU

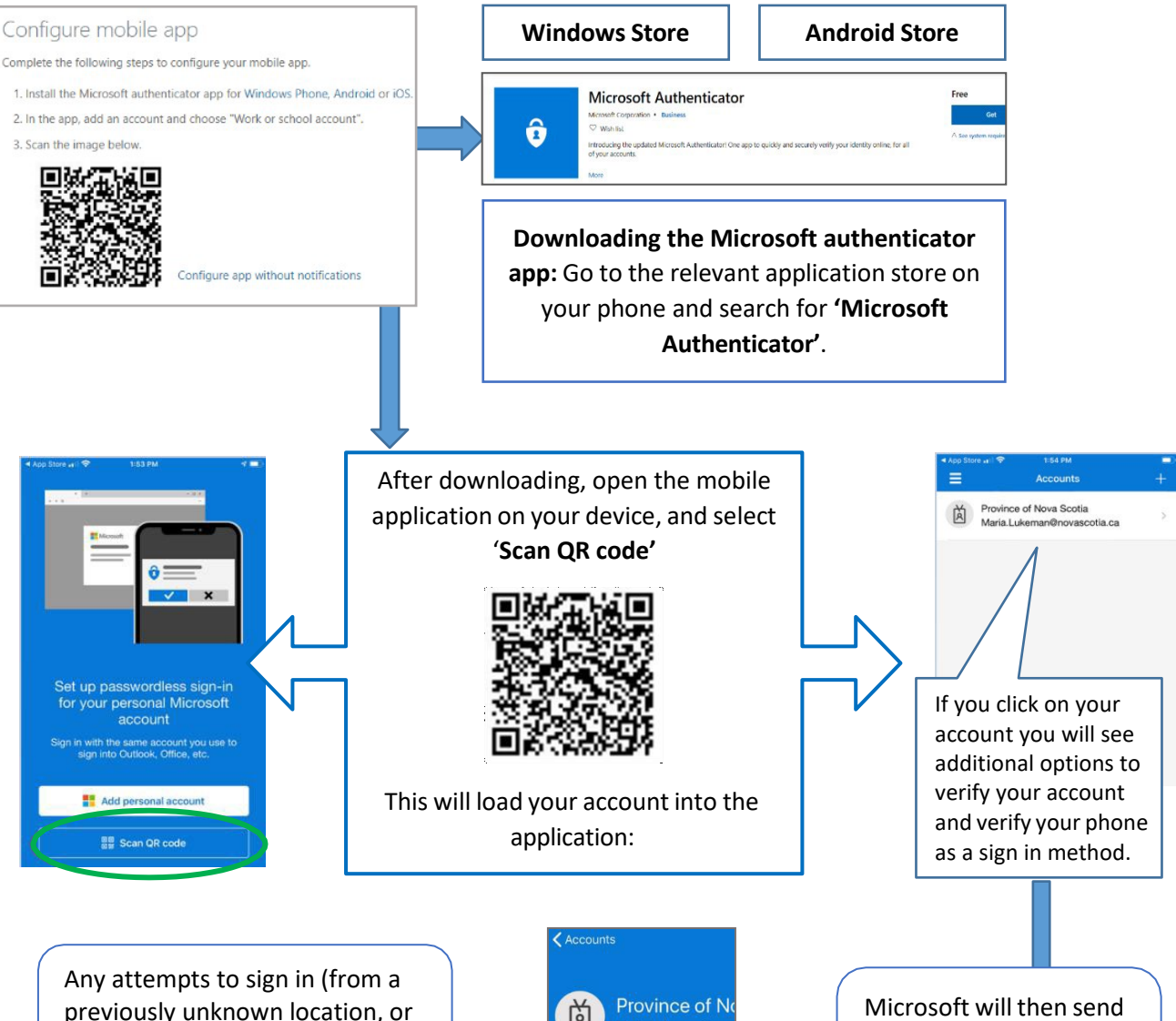

previously unknown location, or device, with your credentials) will be flagged as needing to reauthenticate with this registered device.

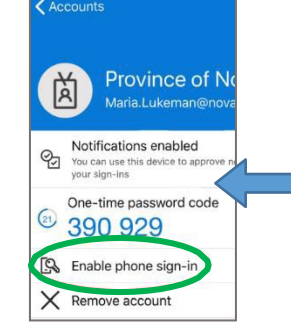

Microsoft will then send you a text to link the account and your phone so that you can be authenticated on your phone in the future.

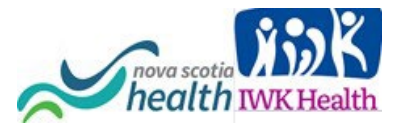

| f the code is successful, you will see a<br>neans your phone/app is setup for M | "Verification successful!" message. This FA.    |
|---------------------------------------------------------------------------------|-------------------------------------------------|
| ou will be redirected again and be pro<br>uthentication code.                   | ompted <u>to select a method</u> to receive the |
|                                                                                 |                                                 |
|                                                                                 |                                                 |
| Microsoft                                                                       |                                                 |
| tracy.macisaac@nshealth.ca                                                      |                                                 |
| Verify your identity                                                            |                                                 |
| Text +X XXXXXXX88                                                               |                                                 |
| Call +X XXXXXXX88                                                               |                                                 |
| Are your verification methods current? Check at<br>https://aka.ms/mfasetup      |                                                 |
| Cancel                                                                          |                                                 |
| ce the Six Digit Code is entered you w                                          | vill see the final MFA pop-up.                  |
|                                                                                 | ×                                               |
|                                                                                 |                                                 |

# Stay signed in to all your apps Windows will remember your account and automatically sign you in to your apps and websites on this device. This will reduce the number of times you are asked to login. Allow my organization to manage my device No, sign in to this app only OK

Congratulations you have completed the set up for Authentication and are ready to access the Microsoft Azure Virtual Desktop environment!

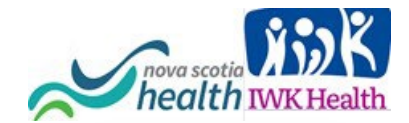

### WINDOWS OS VIRTUAL DESKTOP STEP BY STEP INSTRUCTIONS

**BACKTO MENU** 

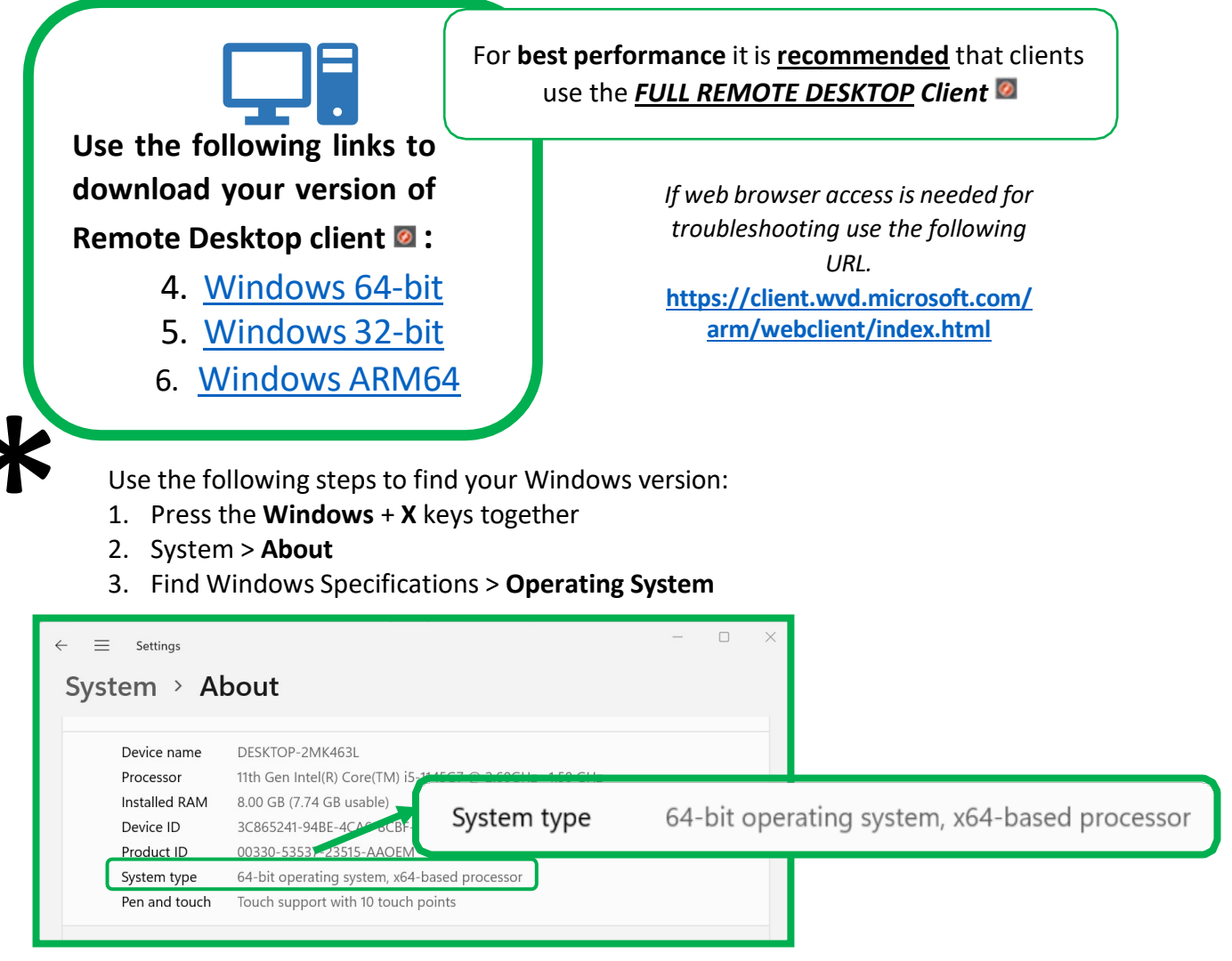

Click on your download link above, save when prompted and double-click on the downloaded file to install, Click Next and select **Install just for you when prompted** and click OK to any prompts.

This will put a Remote Desktop client 🙋 shortcut in your Start menu and on your desktop.

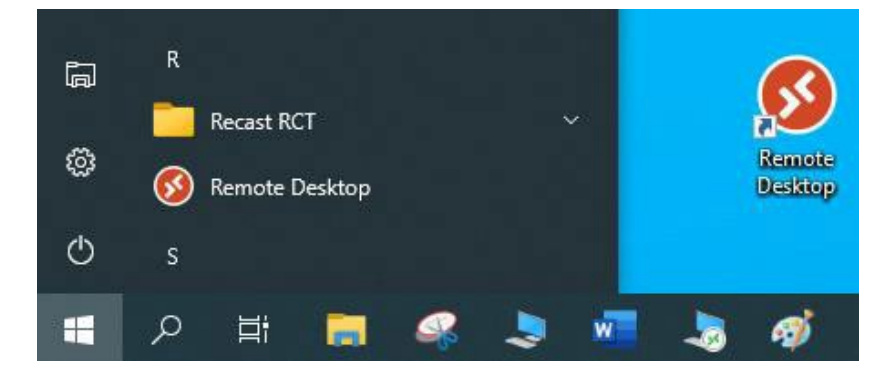

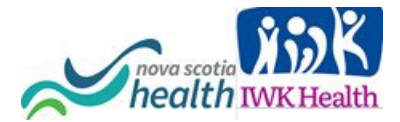

| to Subscribe. This will let you access your                                                   | Virtual Desktop.                          |                                     | V  |
|-----------------------------------------------------------------------------------------------|-------------------------------------------|-------------------------------------|----|
| Remote Desktop                                                                                |                                           | – 🗆 X                               |    |
|                                                                                               | र्द्धे Settings                           | ⊞ Tile ····                         |    |
| Let's get started                                                                             |                                           |                                     |    |
| Subscribe to access managed apps and desktops provided by you this client and the Start Menu. | r organization. These resources will be a | available from                      |    |
| Privacy settings for managed resources have been preset by your                               | Open the Remote De                        | esktop                              |    |
| Subscribe Subscribe with URL                                                                  | Subsc                                     | ribe                                |    |
|                                                                                               |                                           |                                     |    |
| nova scotia                                                                                   |                                           |                                     | i. |
| health authority WK Health Centre                                                             | Ent                                       | <b>ter</b> your NSH/IWK email style | -  |
|                                                                                               | Microsoft acc                             | count and select Next               |    |
| ign in with your organizational account                                                       | Sign in                                   |                                     |    |
| bainjm@nshealth.ca                                                                            | @nshealth.c                               | ca ×                                |    |
| ••••••                                                                                        | No account? Create one!                   | 8                                   |    |
| Sign in                                                                                       | Can't access your account                 | t?                                  |    |
|                                                                                               |                                           | Nevt                                |    |
| After entering your password, the                                                             |                                           |                                     |    |
| ollowing window will appear to start<br>he Multifactor Authentication process.                |                                           |                                     |    |
| · · · · ·                                                                                     | 🔍 Sign-in options                         |                                     |    |
|                                                                                               |                                           |                                     |    |
| Microsoft                                                                                     |                                           |                                     |    |
| sccm-test3@nshealth.ca                                                                        |                                           |                                     |    |
| More information required                                                                     |                                           |                                     |    |
| your account secure                                                                           |                                           |                                     |    |
| Use a different account                                                                       |                                           |                                     |    |

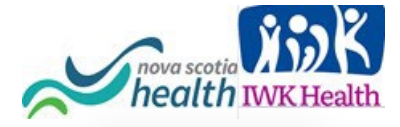

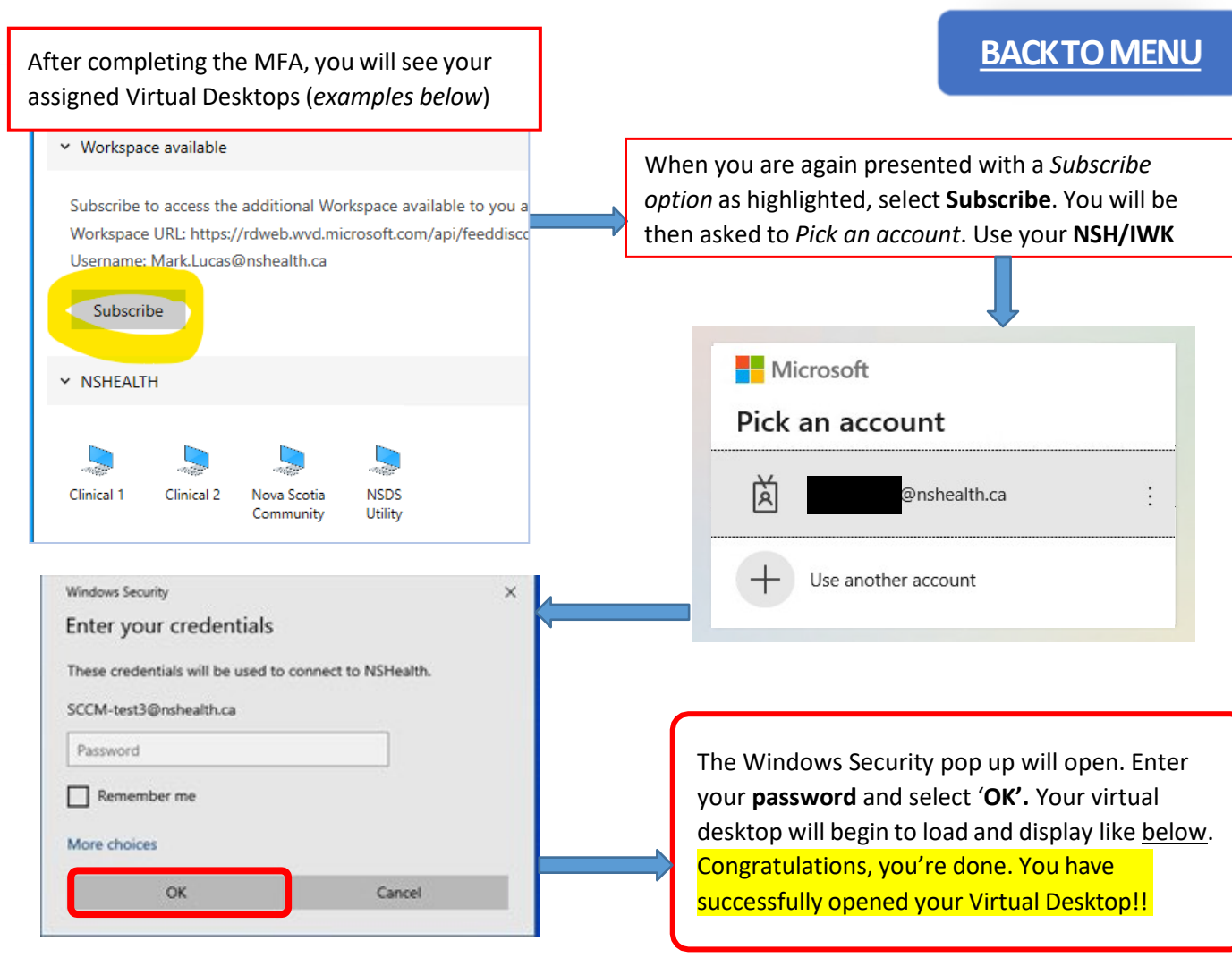

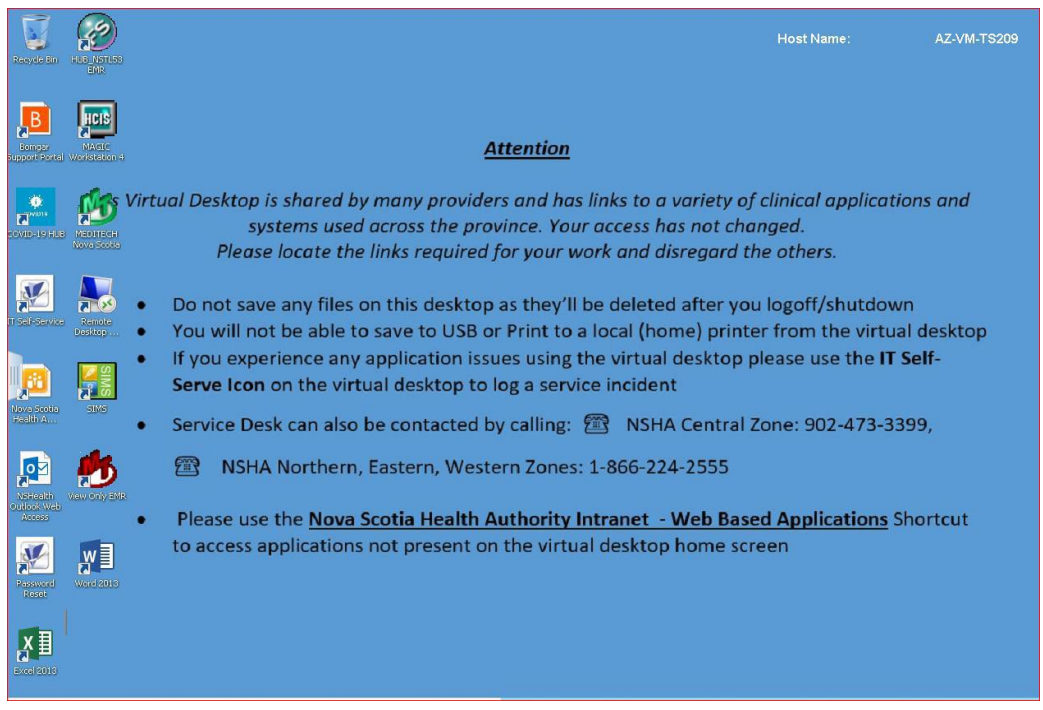

Version 2.4 June 2022

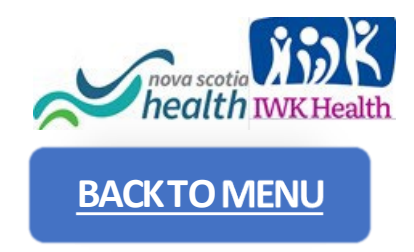

### MULTIUSER SETUP FOR REMOTE DESKTOP STEP BY STEP INSTRUCTIONS

In situations where more than one person on the same computer has already completed the <u>Setup for Windows</u> section on page 9.

### To ADD a second account to the Remote Desktop Client 🛛

For an additional person using the Remote Desktop client<sup>20</sup> on the same computer, **select the "**••••" <u>at the top right</u> of the Remote Desktop client<sup>20</sup> and click **Subscribe** as highlighted below.

You will be asked to **pick an account**. If your account is listed, **select it**. and enter your password when prompted.

• <u>If it's not listed</u>, select **Use another account** and enter your email style NSH/IWK account (<u>username@nshealth.ca</u>, <u>VENNAME@nshealth.ca</u>, etc.).

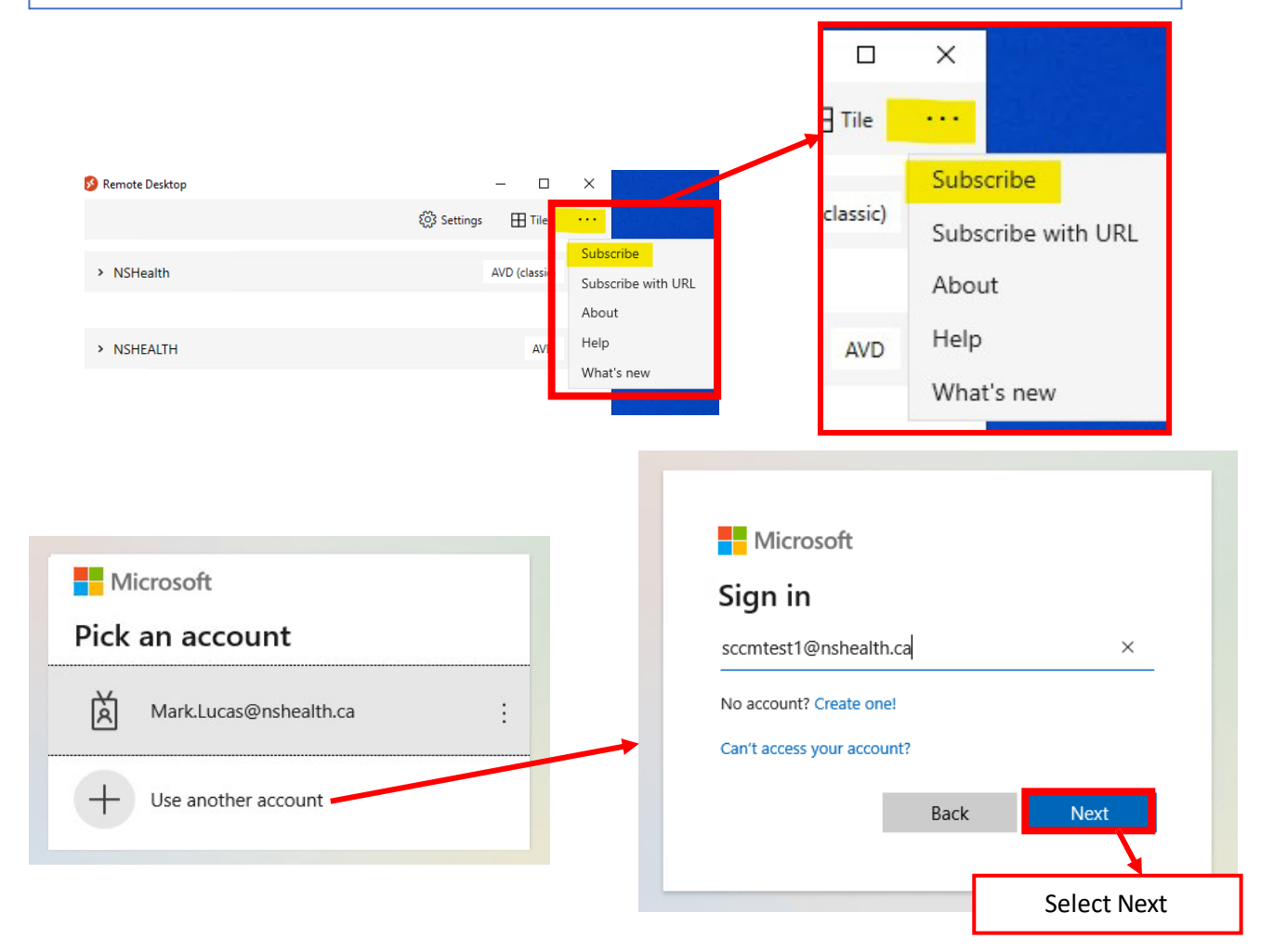

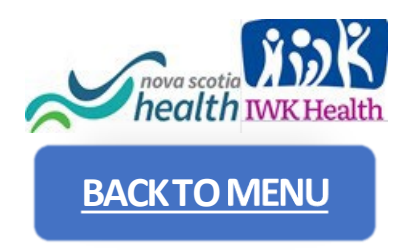

| nova scotia<br>health                    |
|------------------------------------------|
| Sign in with your organizational account |
| sccmtest1@nshealth.ca                    |
| Sign in Select Sign in                   |

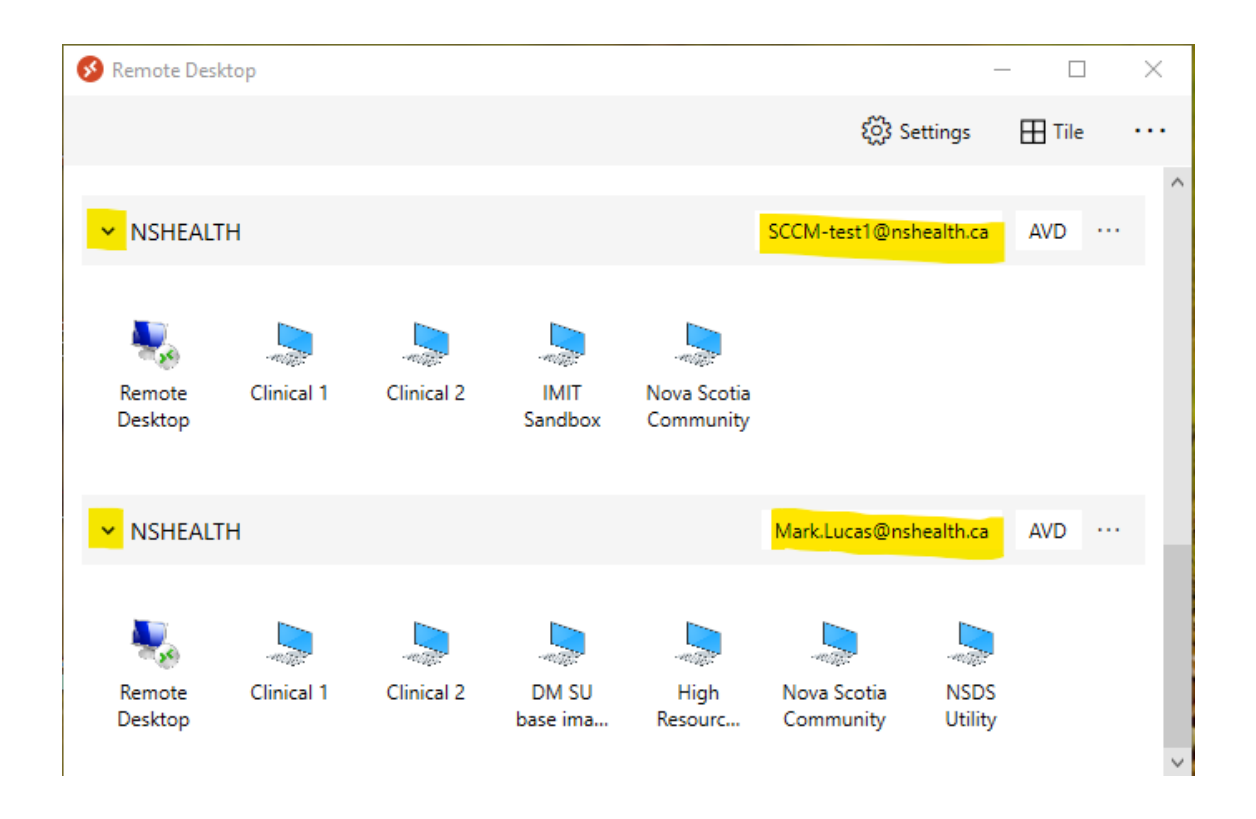

When there are 2 or more users added, each user account will appear in the list such as highlighted below.

Select your account to connect to your virtual desktop. Use the little down arrow at the far left to expand or collapse your list of available Virtual Desktops.

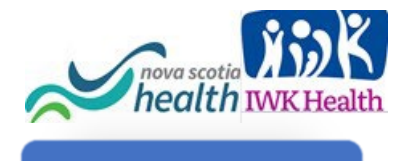

Workspaces

PCs

Add Workspace

https://rdweb.wvd.microsoft.com A workspace is associated with this URL

SETUP VIRTUAL DESKTOP STEP BY STEP INSTRUCTIONS

For **best performance** use the recommended **Remote Desktop client** (app) for macOS **2**.

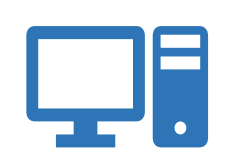

MacOS Remote Desktop Client Install\* DOWNLOAD If web browser access is needed use the following URL. https://client.wvd.microsoft.co m/arm/webclient/index.html

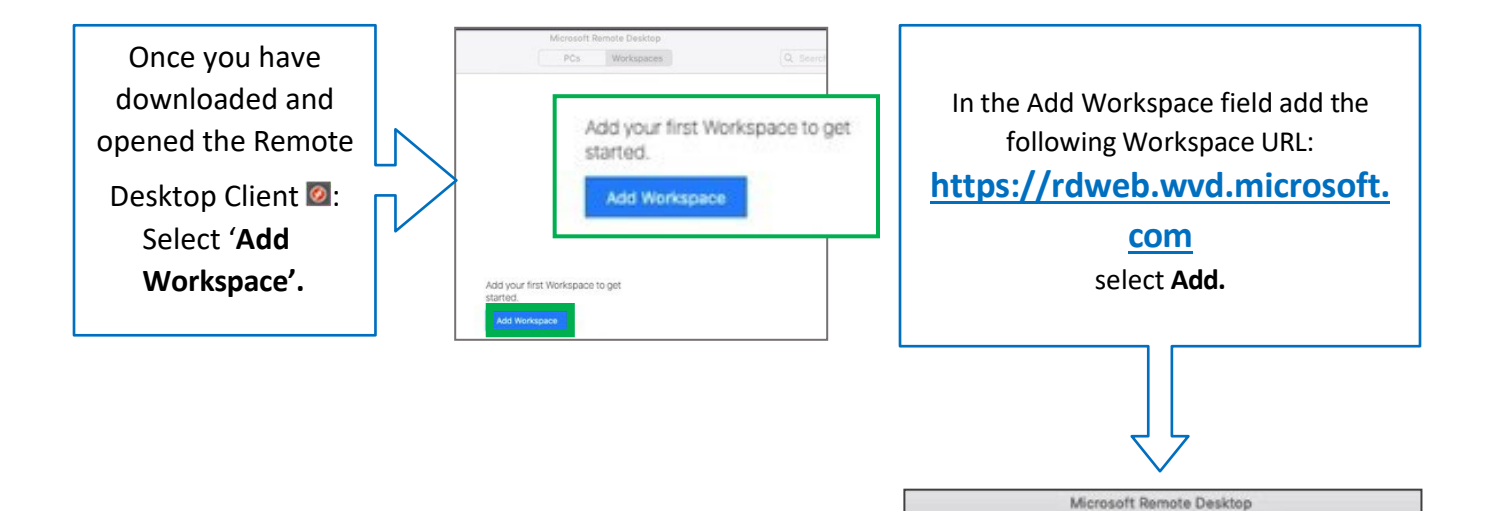

|                                                                                                    | health IWK Health                                                       |
|----------------------------------------------------------------------------------------------------|-------------------------------------------------------------------------|
| Microsoft                                                                                                    |                                                                         |
| Sign in                                                                                                    | <b>BACKTO MENU</b>                                                      |
| mark.lucas@nshealth.ca                                                                                                    |                                                                         |
| Can't access your account?                                                                                                    |                                                                         |
| Sign-in options                                                                                                    | a Centre                                                                |
| Sign in with your organizational account                                                                                                    |                                                                         |
| Enter your NSHA email style account and select NEXT.                                                                                               |                                                                         |
| Enter your password and Sign in.                                                                                                    |                                                                         |
| Sign in                                                                                                    |                                                                         |
|                                                                                                    | Microsoft                                                               |
|                                                                                                    | sccm-test3@nshealth.ca                                                  |
| You will be prompted for Add<br>information to begin Multif                                                                                        | Altional More information required                                      |
| Authentication (MFA) details of                                                                                                    | Your organization needs more information to keep<br>your account secure |
|                                                                                                    | Use a different account                                                 |
|                                                                                                    | Next                                                                    |
| After MFA is completed, you will be<br>prompted with a <i>New Workspace</i><br><i>Available</i> message. Click <b>Download now</b><br>to continue. |                                                                         |
|                                                                                                    |                                                                         |
| Microsoft Ro                                                                                                    | emote Desktop                                                           |
|                                                                                                    | workspaces                                                              |
| V New Workspace Available                                                                                                    |                                                                         |
| A new workspace is available for download.<br>URL: https://rdweb.wvd.microsoft.com/api/feeddiscoverv/webfeeddiscoverv.asp                          | x                                                                       |
| Username: Paul.MacKenzie@nshealth.ca                                                                                                    |                                                                         |
| Download now                                                                                                    |                                                                         |
|                                                                                                    |                                                                         |
|                                                                                                    |                                                                         |
| appear briefly                                                                                                    | -                                                                       |
|                                                                                                    | Cancel                                                                  |
|                                                                                                    |                                                                         |
|                                                                                                    |                                                                         |

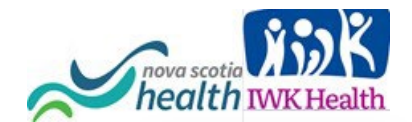

After the Workspace setup is completed, your available Virtual Desktops will appear as below.

### BACKTO MENU

| Microsoft Remote Desktop                  |                |          |
|-------------------------------------------|----------------|----------|
| ≌ ≔ ⊙ • + •                               | PCs Workspaces | Q Search |
| ✓ NSHealth                                |                |          |
| N                                         |                |          |
| Remote Win10 Win10 test Windows           |                |          |
| Desktop Clinical 2 Nova Scoti 7 Clinical2 |                |          |
|                                           |                |          |
|                                           |                |          |
|                                           |                |          |
|                                           |                |          |
| 4 Managed Resources                       |                |          |

Once you click on your virtual desktop, you will be prompted to log in one more time, using your NSHealth/IWK account. Your virtual desktop will begin to load and display like below.

Congratulations, you're done. You have successfully opened your Virtual Desktop!

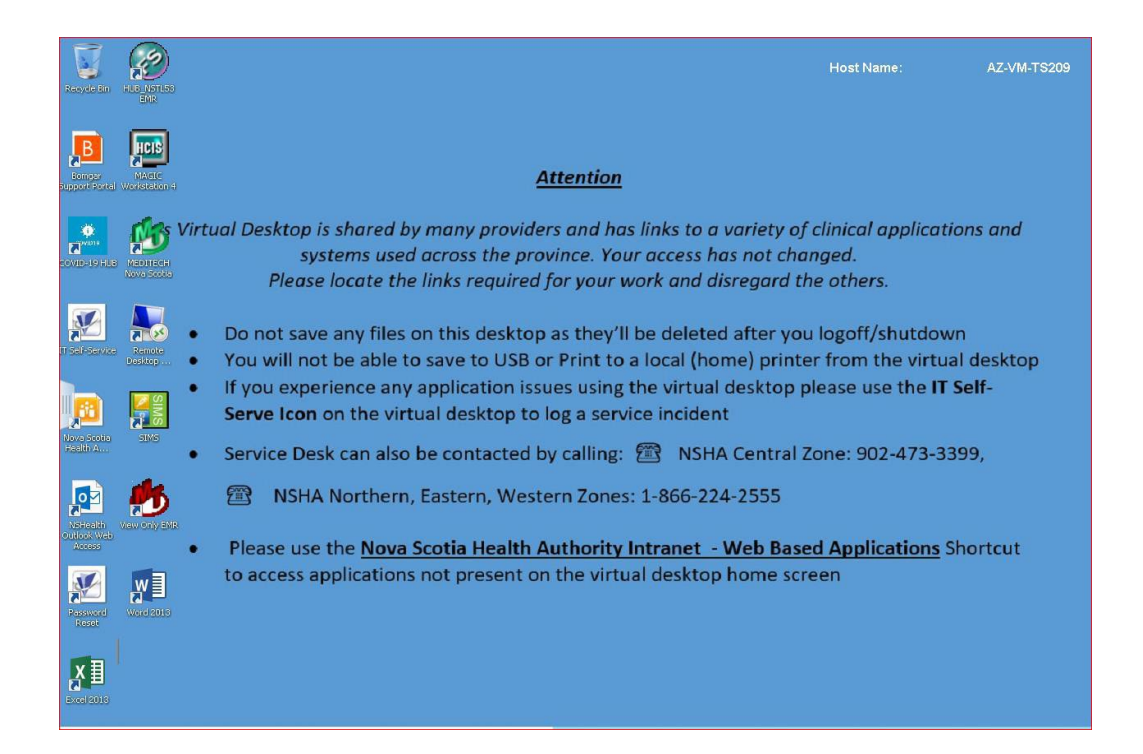

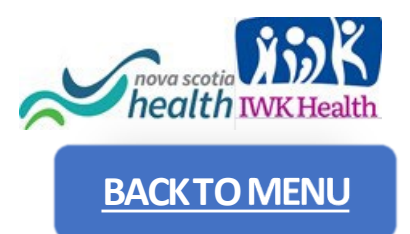

### Microsoft Azure Virtual Desktop Web Client Login

**Please use the recommended installed Remote Desktop client.** The web client should be used **FOR TROUBLESHOOTING** only.

Open the Microsoft Remote Desktop web client URL. https://client.wvd.microsoft.com/arm/webclient/index.html

This will open the Organization account log in. Enter your complete NSHA/IWK email address and Password, select "Sign In" (you can save the User details/password in the browser password cache to remember the credentials for future log-ins at this step):

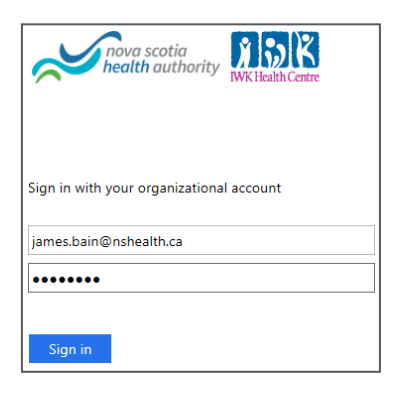

At this point, if you had successfully connected before, <u>follow the Windows OS</u> <u>Virtual Desktop Instructions on Page 10</u>.

At this point, if you have<u>not</u> successfully connected before, <u>follow the Multifactor</u> <u>Authentication steps,</u> starting with the <u>More Information Required screen</u> on the bottom of Page 5.